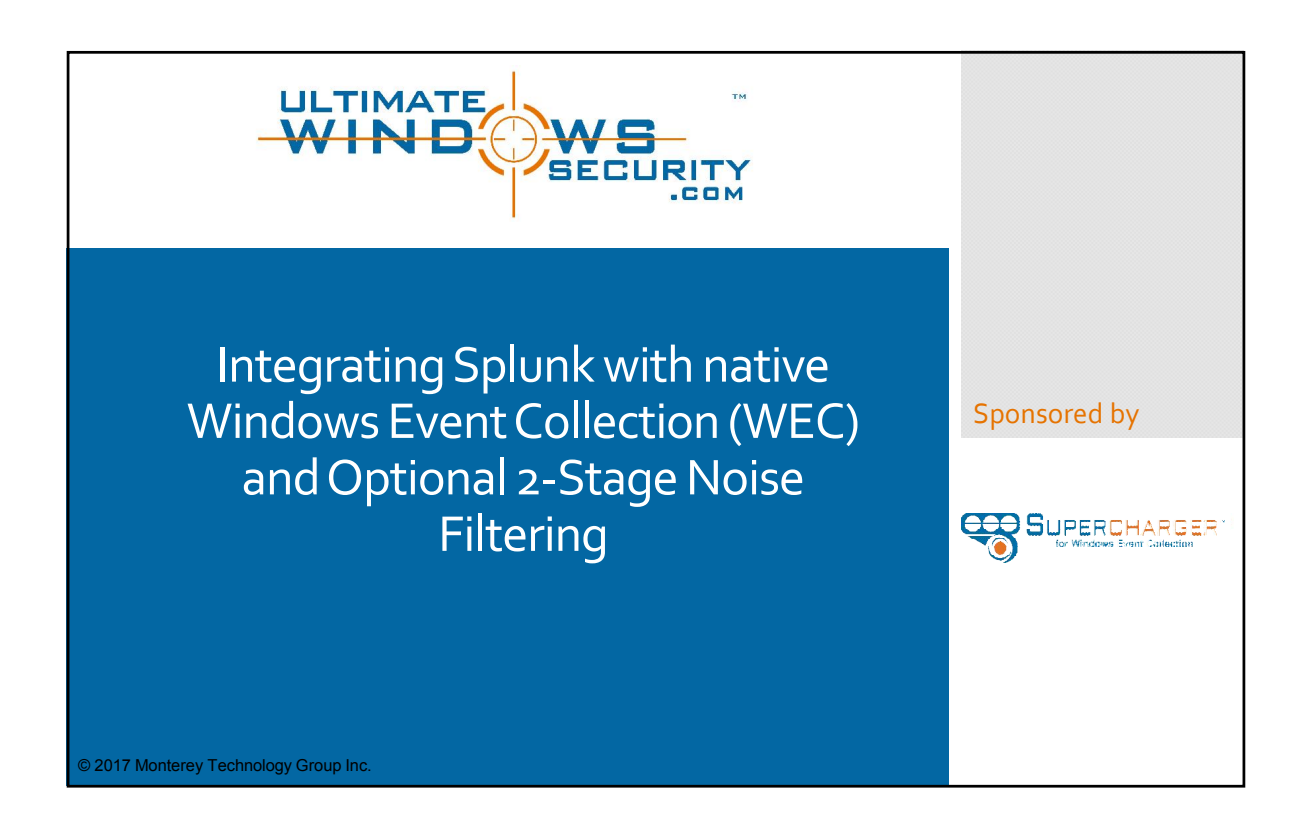

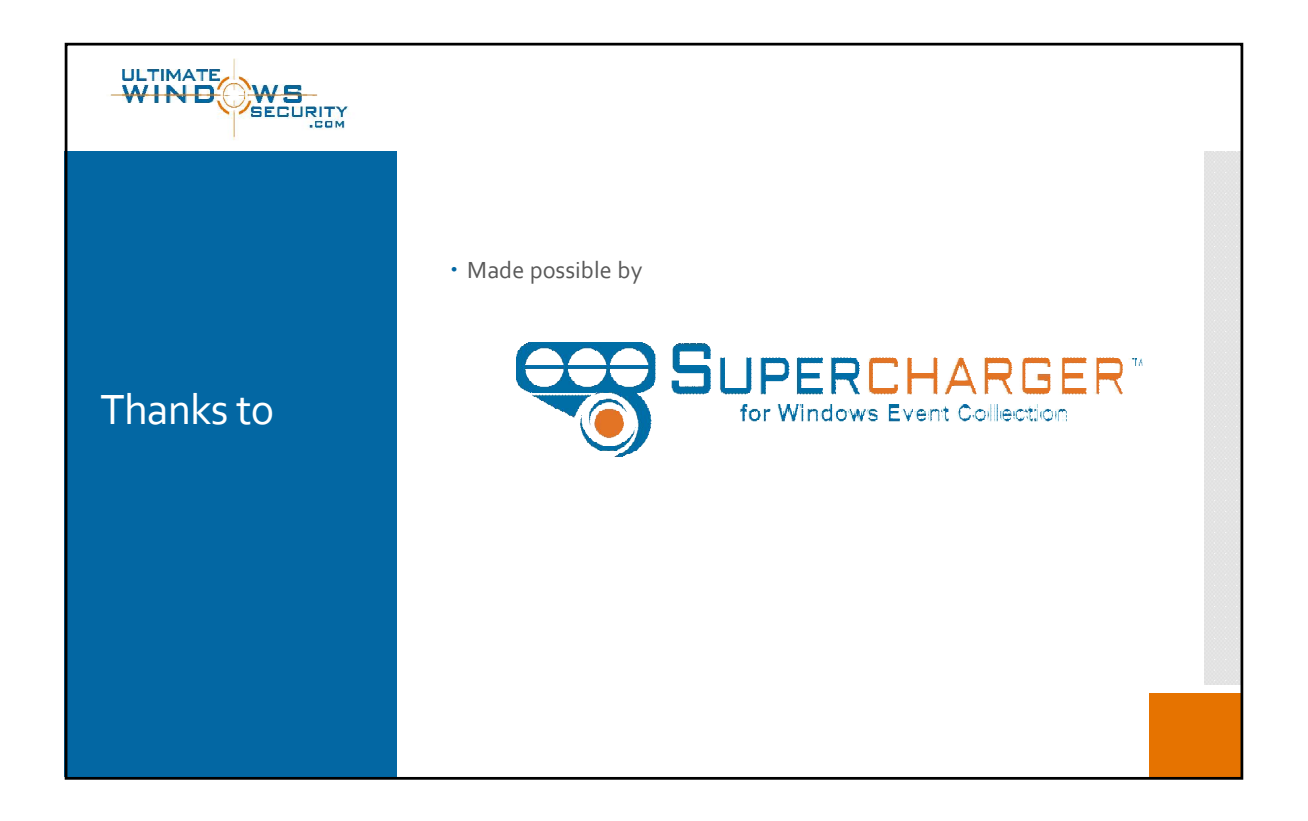

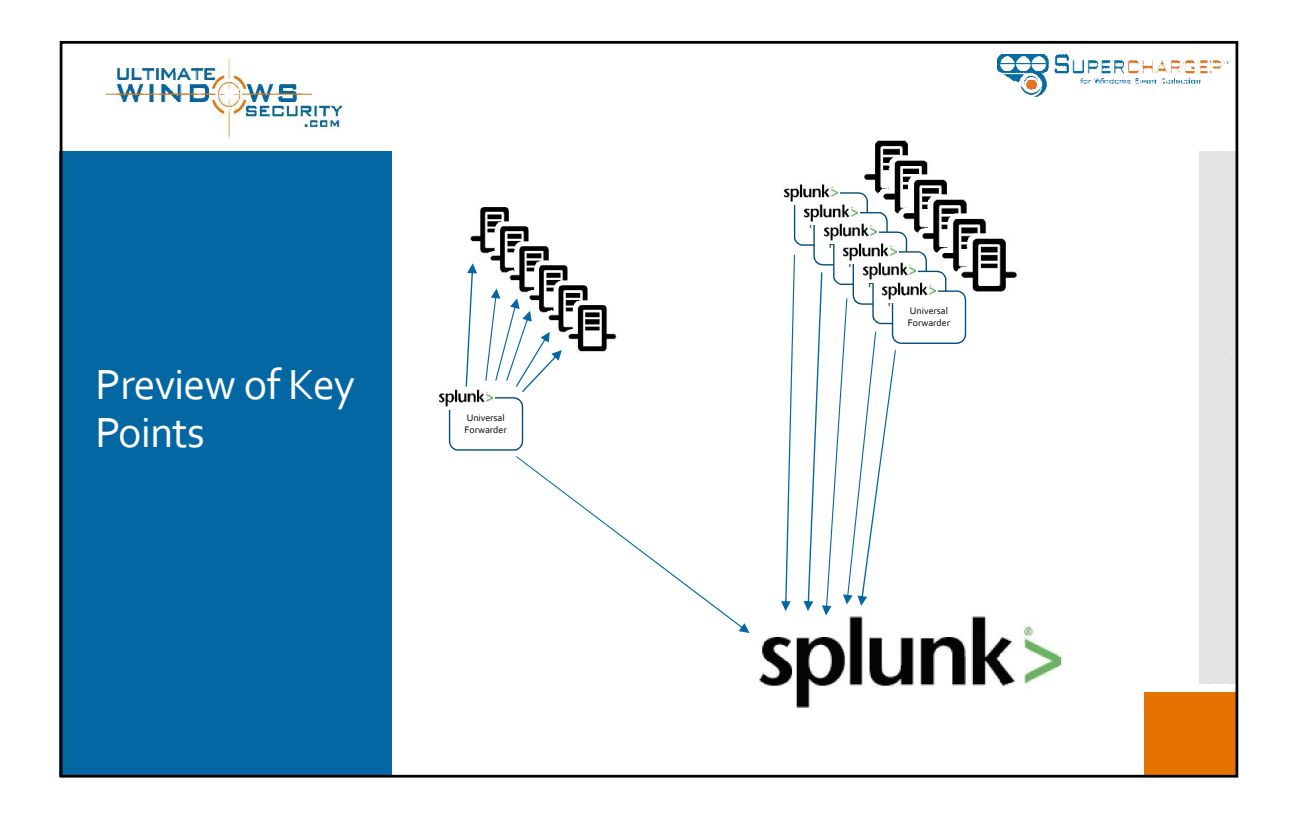

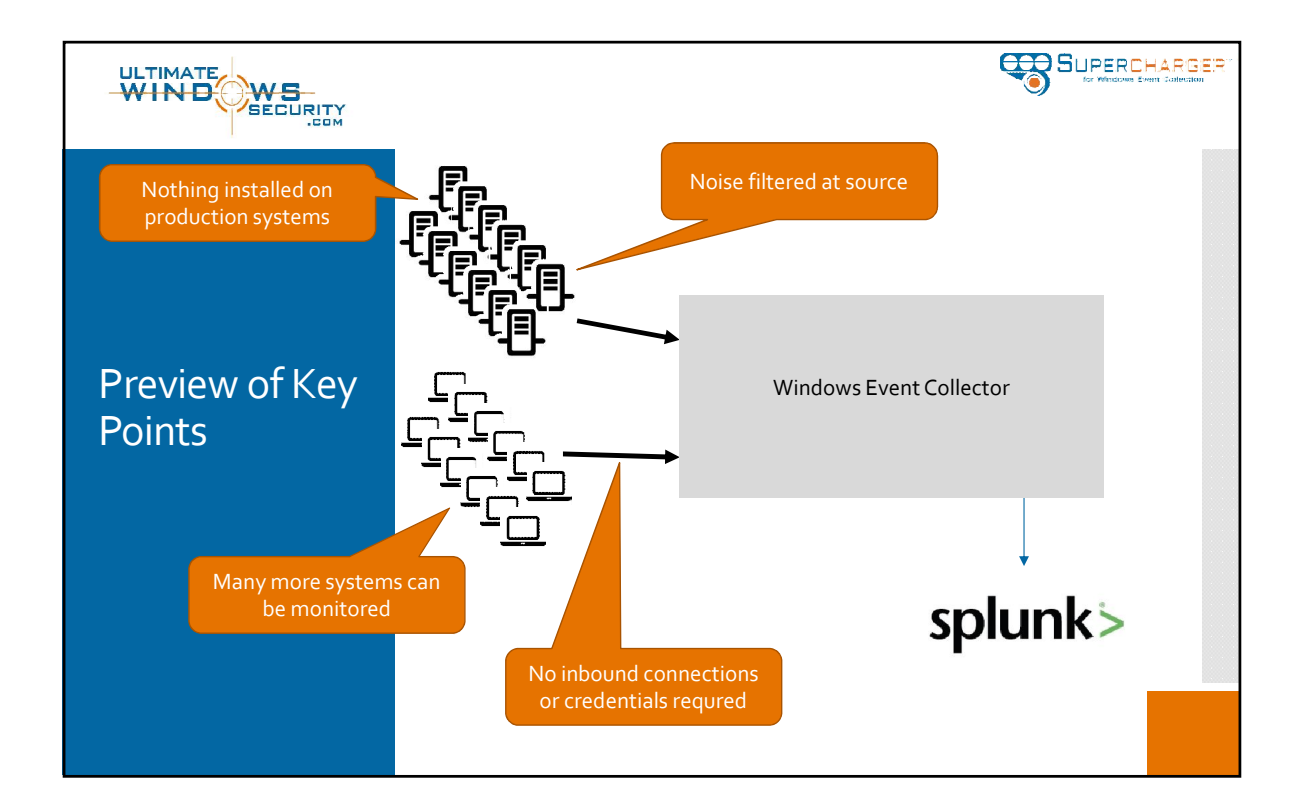

| • <u>Existin</u><br><u>contin</u><br>• <u>Forwa</u><br>collect | ng S<br>ue t<br>rde<br>ed <u>c</u> | plunk Applications, s<br>to work with forward<br>d Events indexed by S<br>directly by Splunk Un | searches, reports, filters should<br>ded events<br>Splunk look <u>identical</u> to events<br>iversal Forwarder |
|----------------------------------------------------------------|------------------------------------|-------------------------------------------------------------------------------------------------|----------------------------------------------------------------------------------------------------|
| Type                                                           | -                                  |                                                                                                 |                                                                                                    |
| Selecte                                                        | a                                  |                                                                                                 | NinEventles/Ceautity                                                                                           |
|                                                                | ~                                  | source V                                                                                        | WinEventLog.Security                                                                                           |
| Requirements                                                   | V                                  | Account Domain M                                                                                | WineventLog.security                                                                                           |
| EV                                                             |                                    | Account_bomain ~                                                                                |                                                                                                    |
|                                                                |                                    | Account Name v                                                                                  |                                                                                                    |
|                                                                |                                    | Account_Name v                                                                                  | CAB-DEVINWW-323                                                                                                |
|                                                                | -                                  | Authentiastion Backage v                                                                        | Negatiata                                                                                                    |
|                                                                | -                                  |                                                                                                 | lab dammer 22 lab local                                                                                        |
|                                                                |                                    | EventCode V                                                                                     | 4624                                                                                                    |
|                                                                |                                    |                                                                                                 |                                                                                                    |
|                                                                |                                    | Impersonation Level V                                                                           |                                                                                                    |
|                                                                |                                    | Key Length v                                                                                    | 0                                                                                                    |
|                                                                | -                                  | Keywords ~                                                                                      | Audit Success                                                                                                  |
|                                                                | Ĩ                                  | LogName V                                                                                       | Security                                                                                                    |
|                                                                |                                    | ,                                                                                               |                                                                                                    |

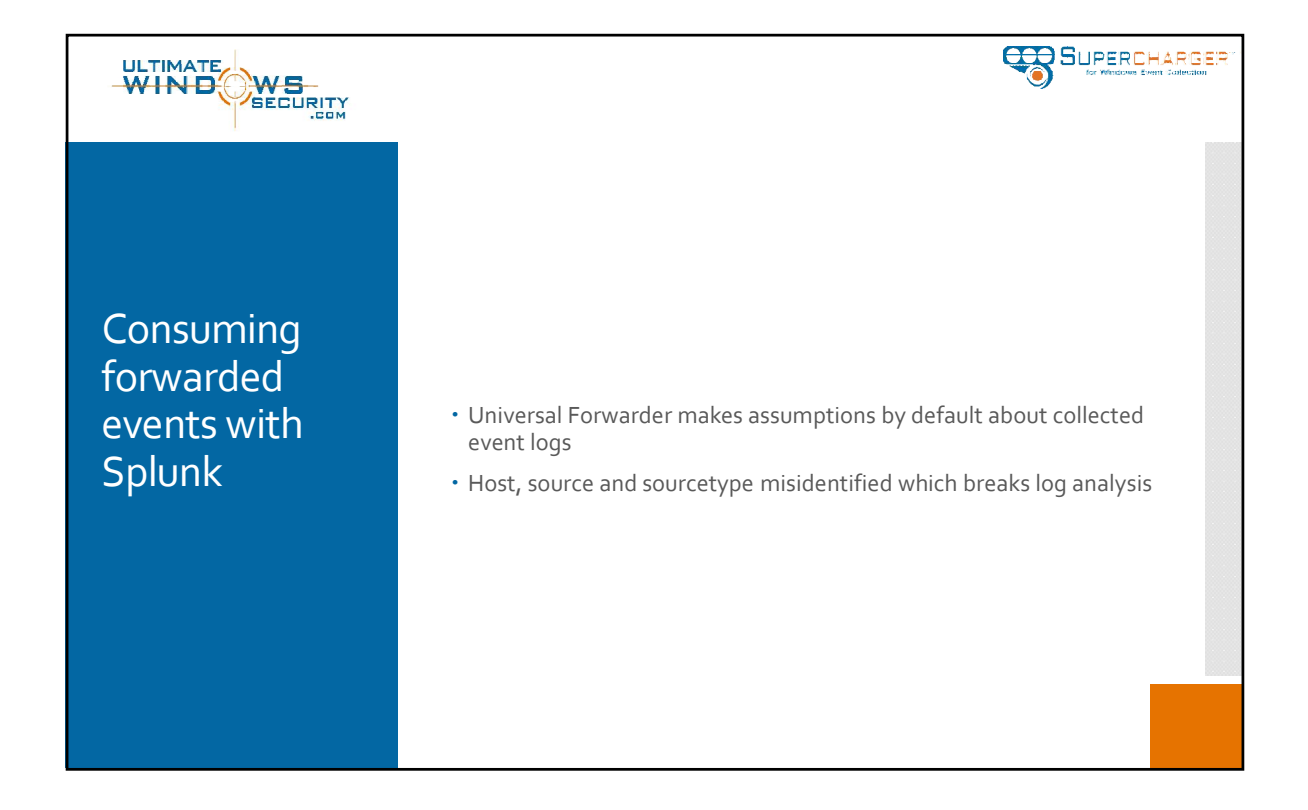

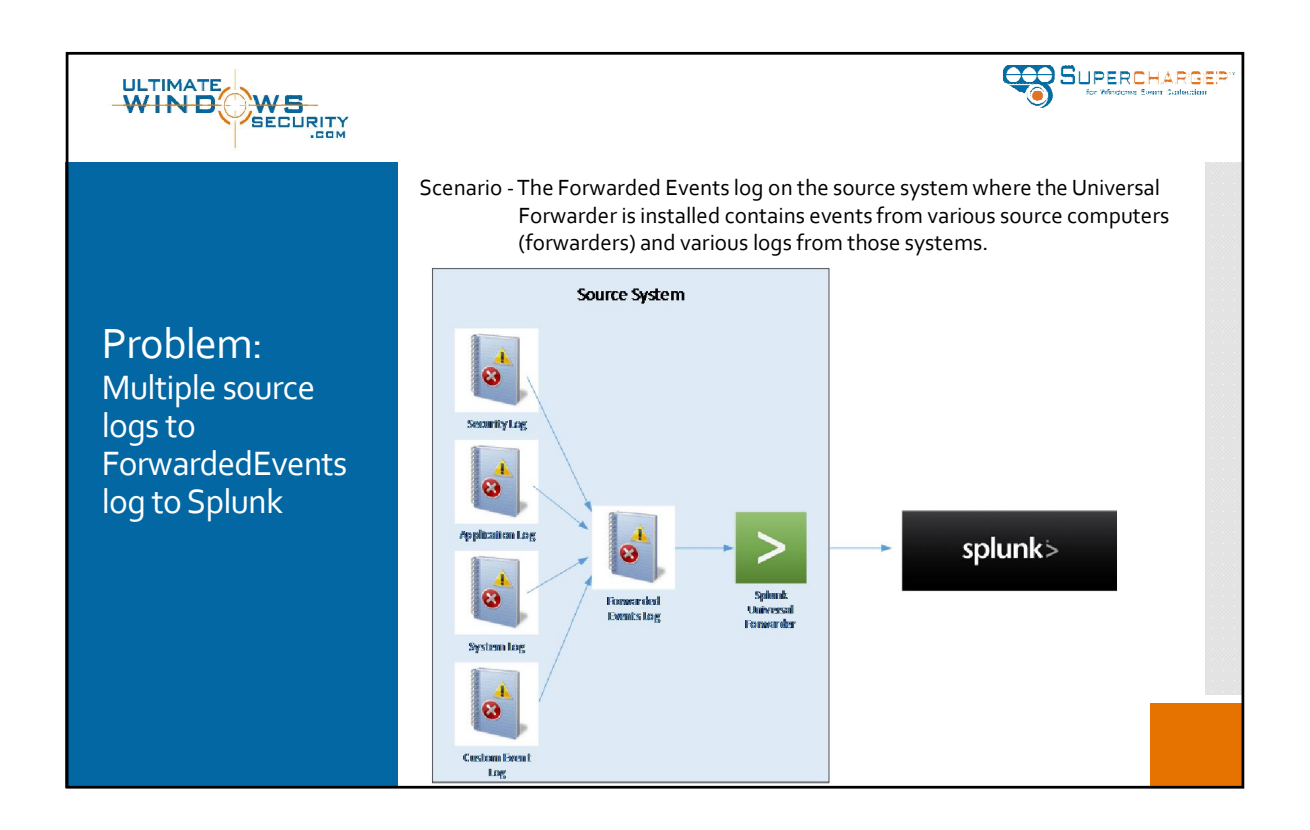

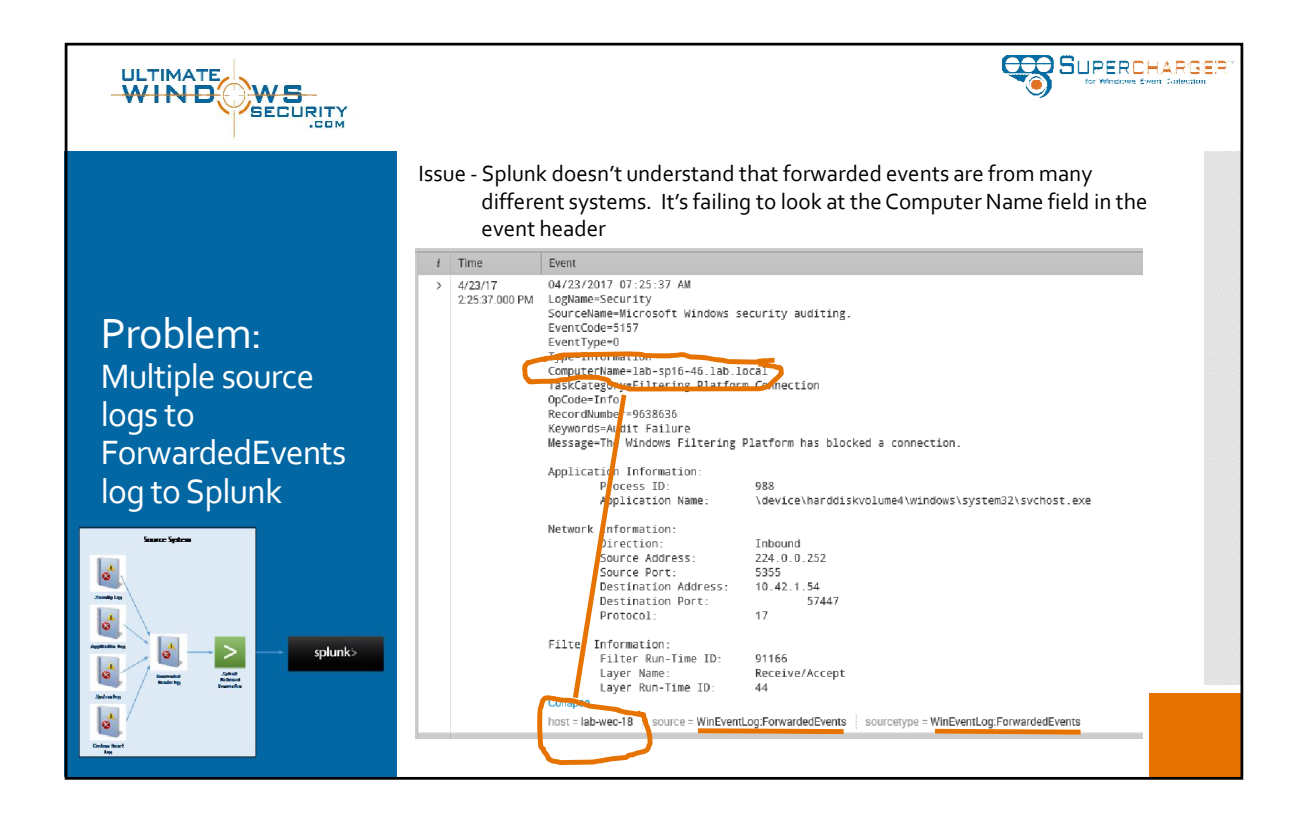

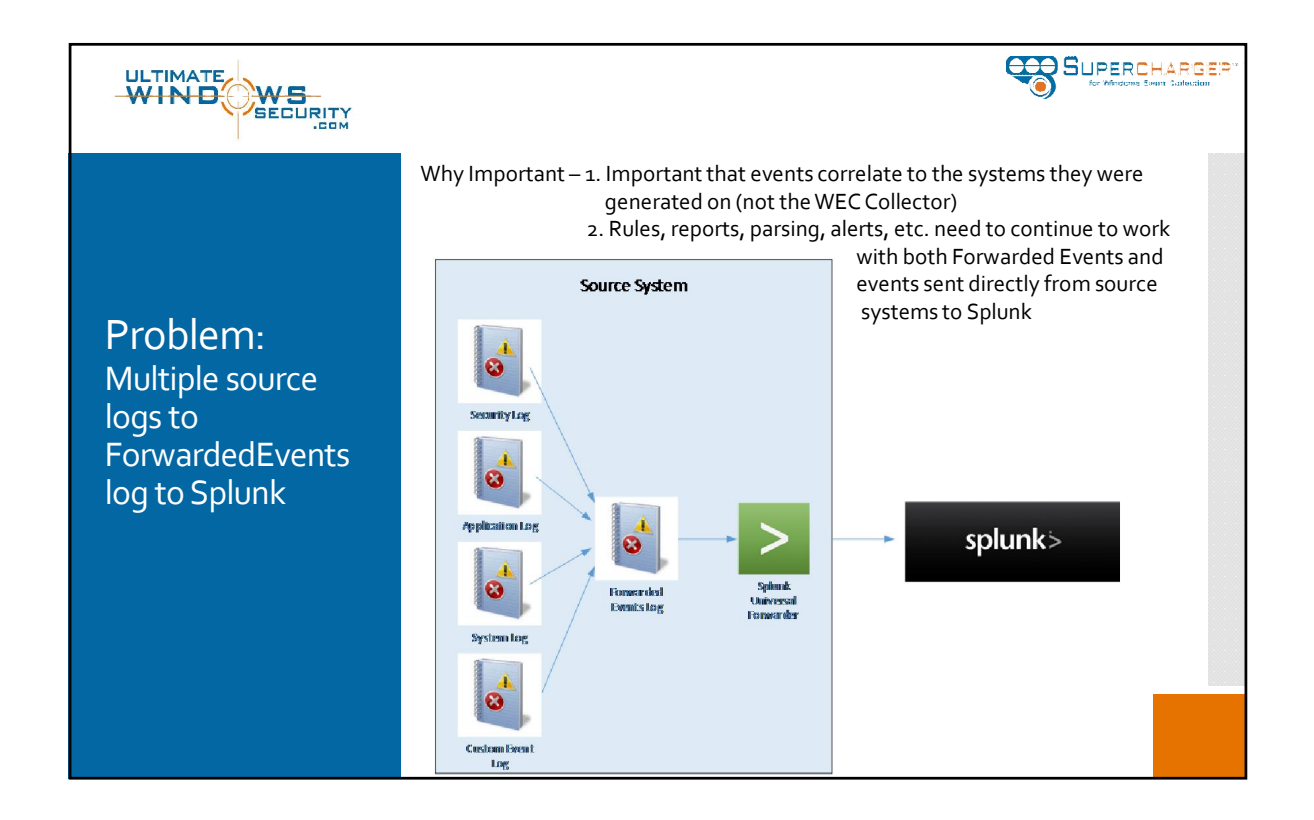

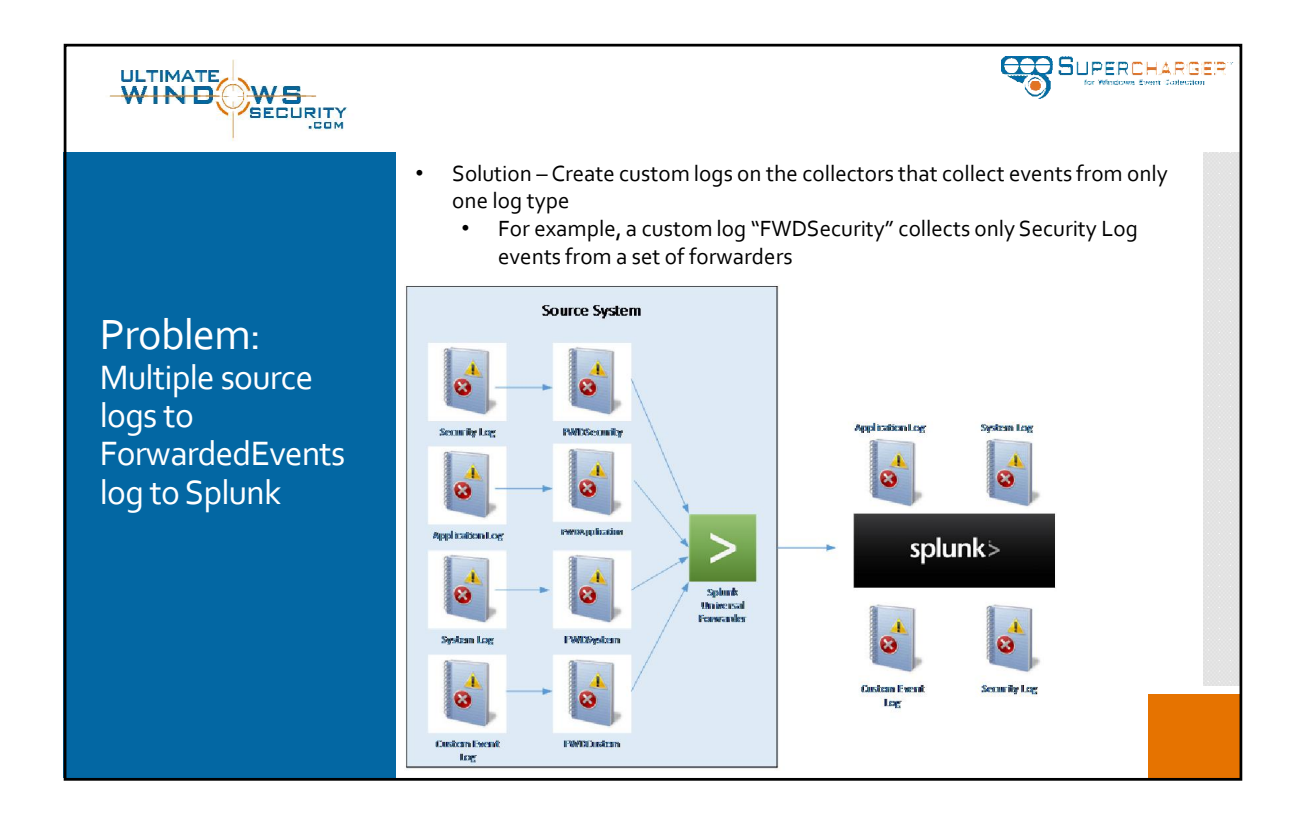

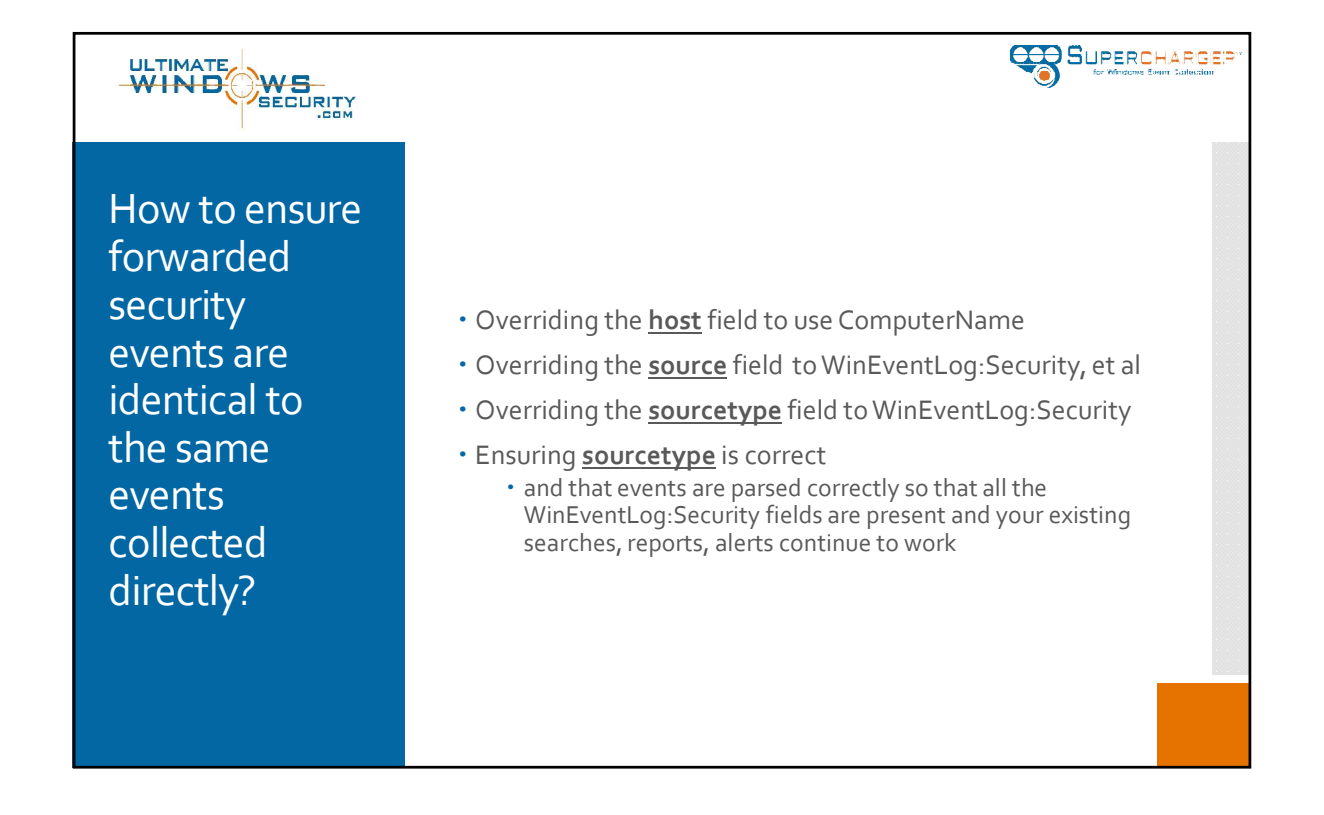

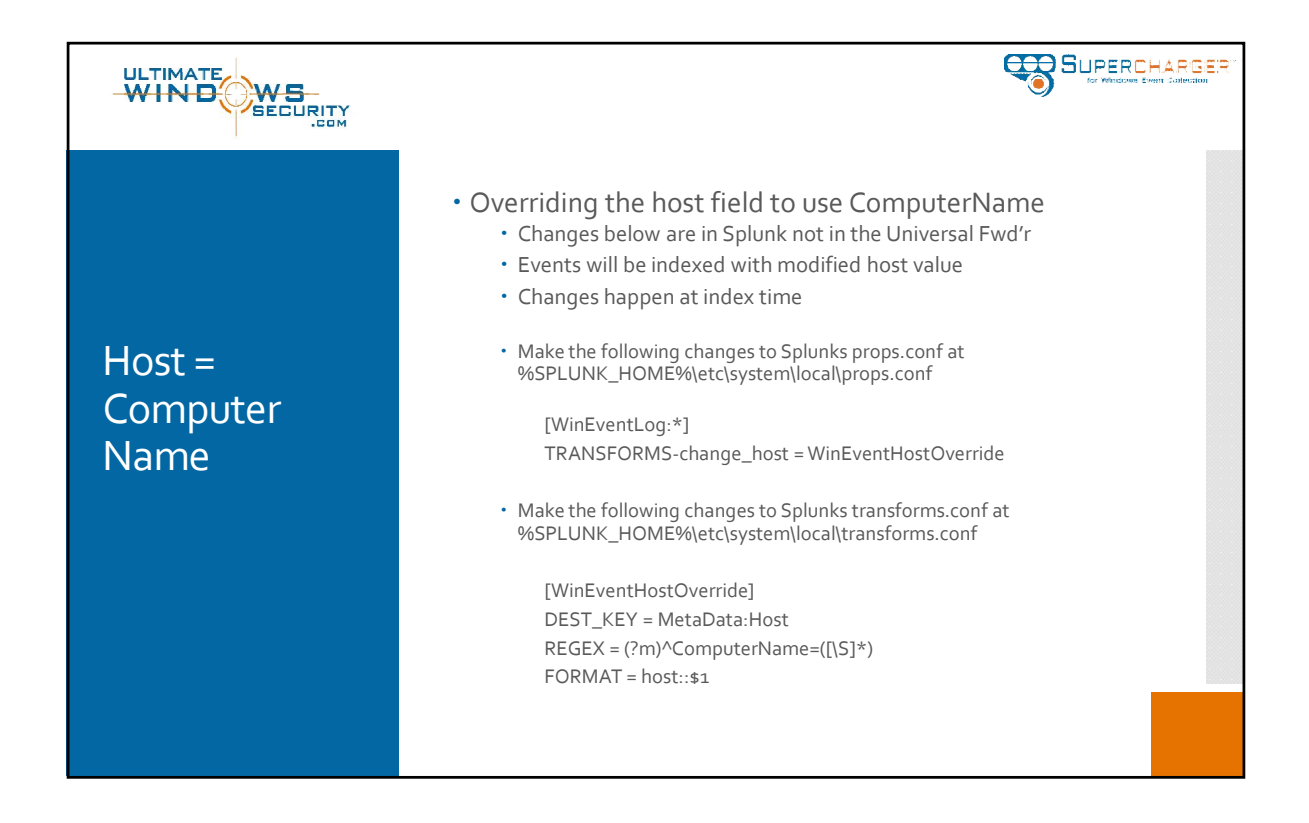

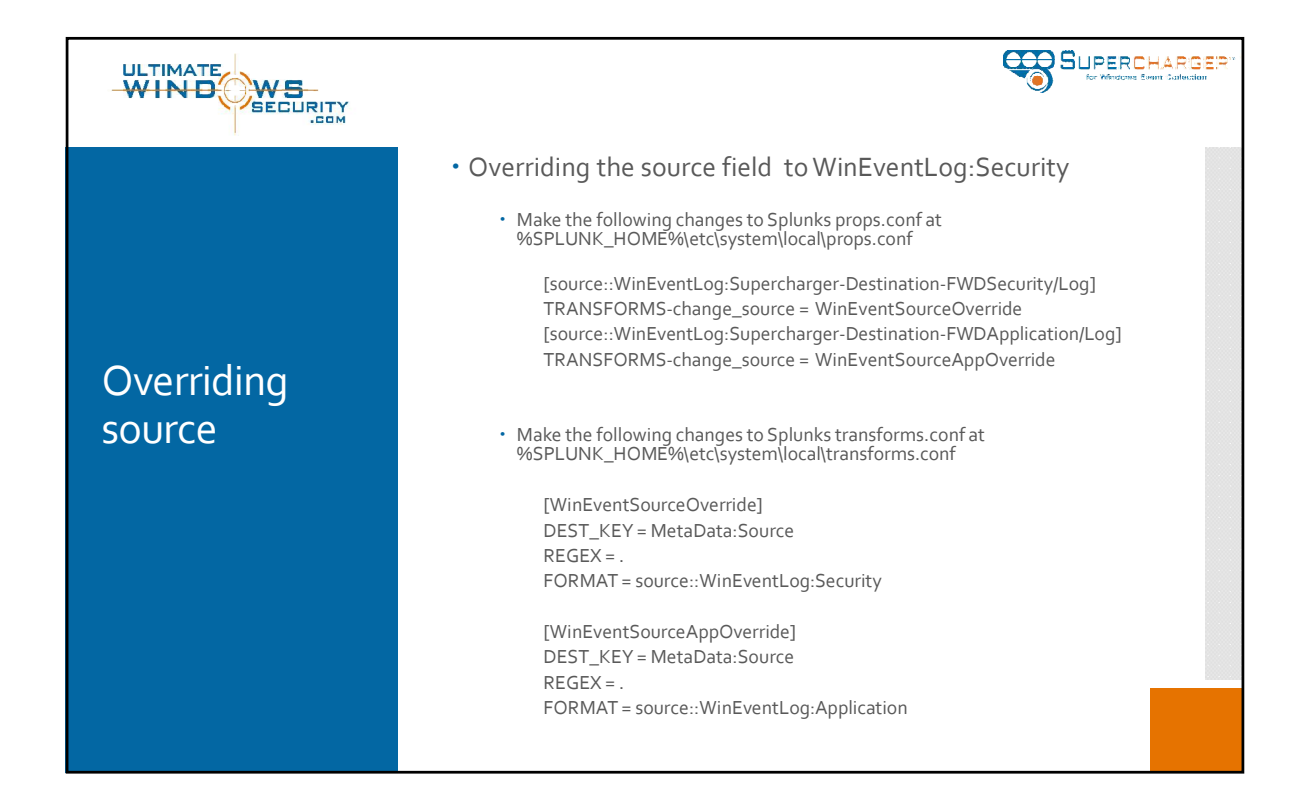

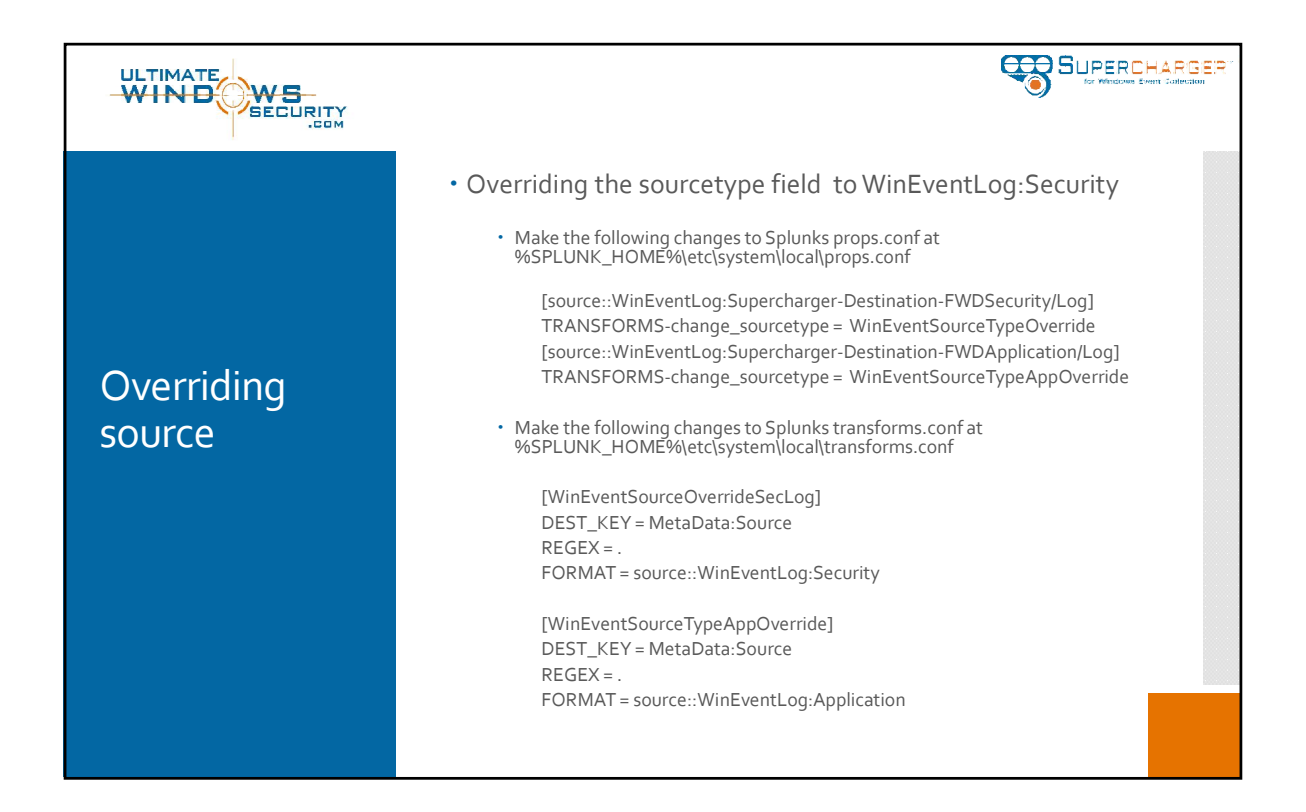

|            |                                                                                                    | ER"<br>w |
|------------|----------------------------------------------------------------------------------------------------|----------|
| Overriding | <ul> <li>Ensuring sourcetype is correct and that events are parsed correctly so that all the WinEventLog:Security fields are present and your existing searches, reports, alerts continue to work</li> <li>A quick check is to search the destination index in verbose mode and to visually verify that the fields are listed on the left side.</li> </ul>                                                                                                    |          |
| Overnaing  | // of 186 events matched - No Event Sampling v - 306 v - 11 🔳 👩 👌 🚊 — 🖗 Ventson Match v                                                                                                    |          |
| sourcetype | Creas (7) Creases Contention Visualization Visualization V |          |
|            | Land     Z M Fields     Z M Field     Virtic     Z M Field     Virtic     Z M Field                                                                                                    |          |

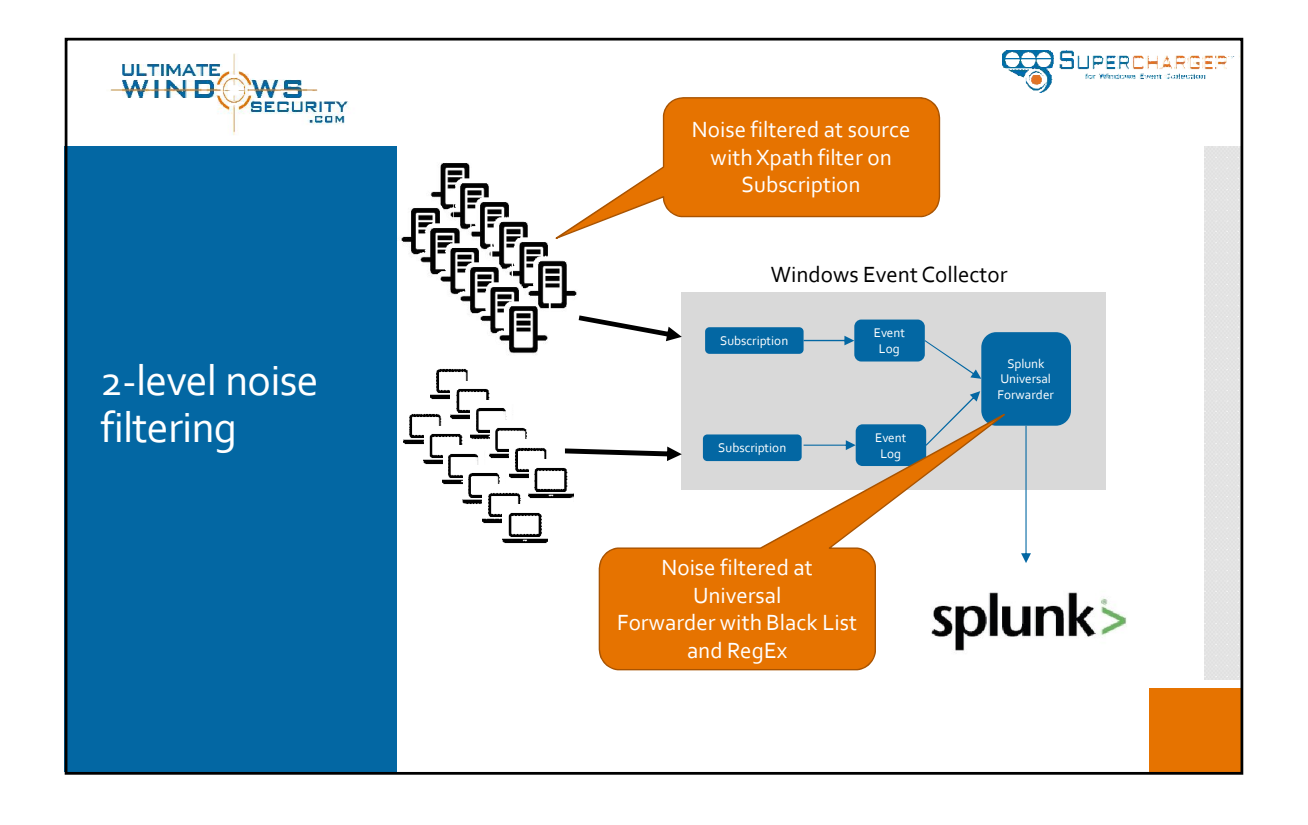

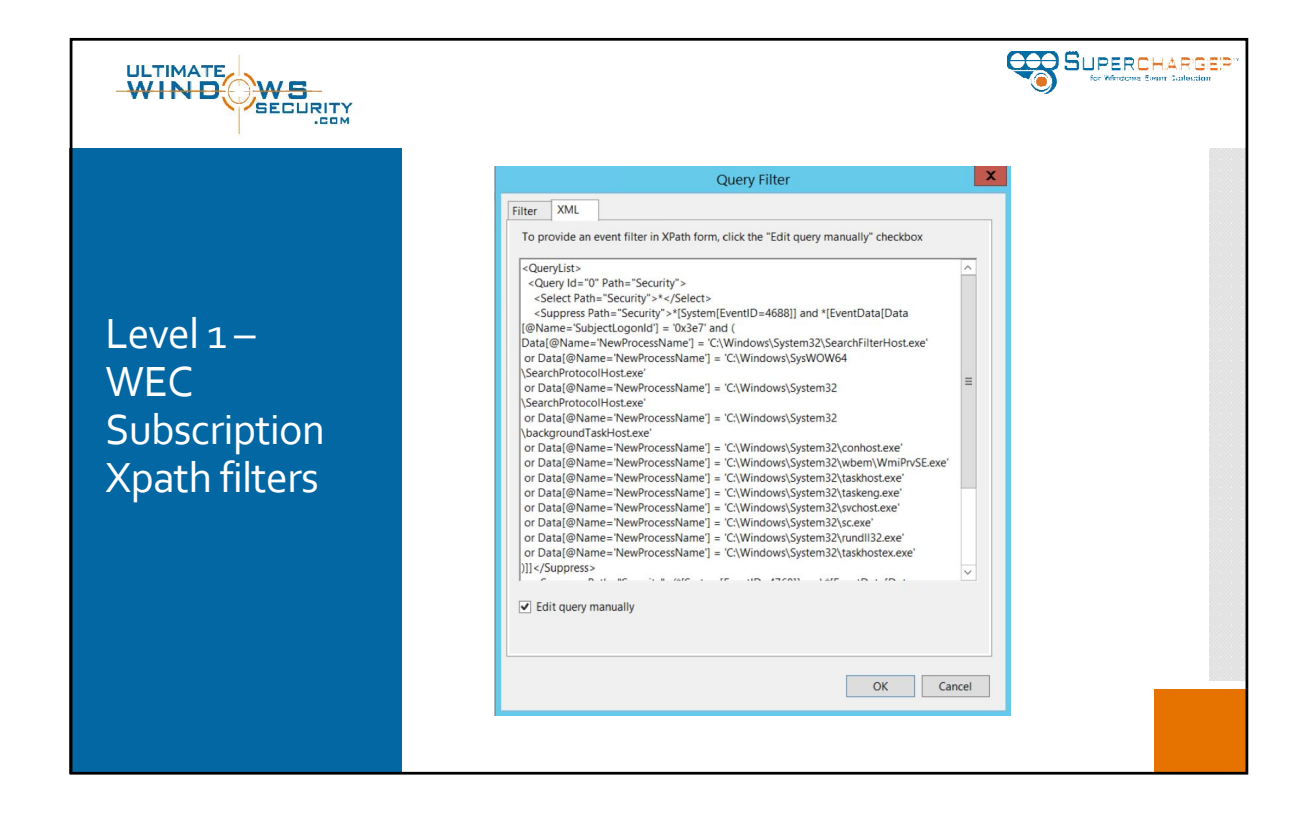

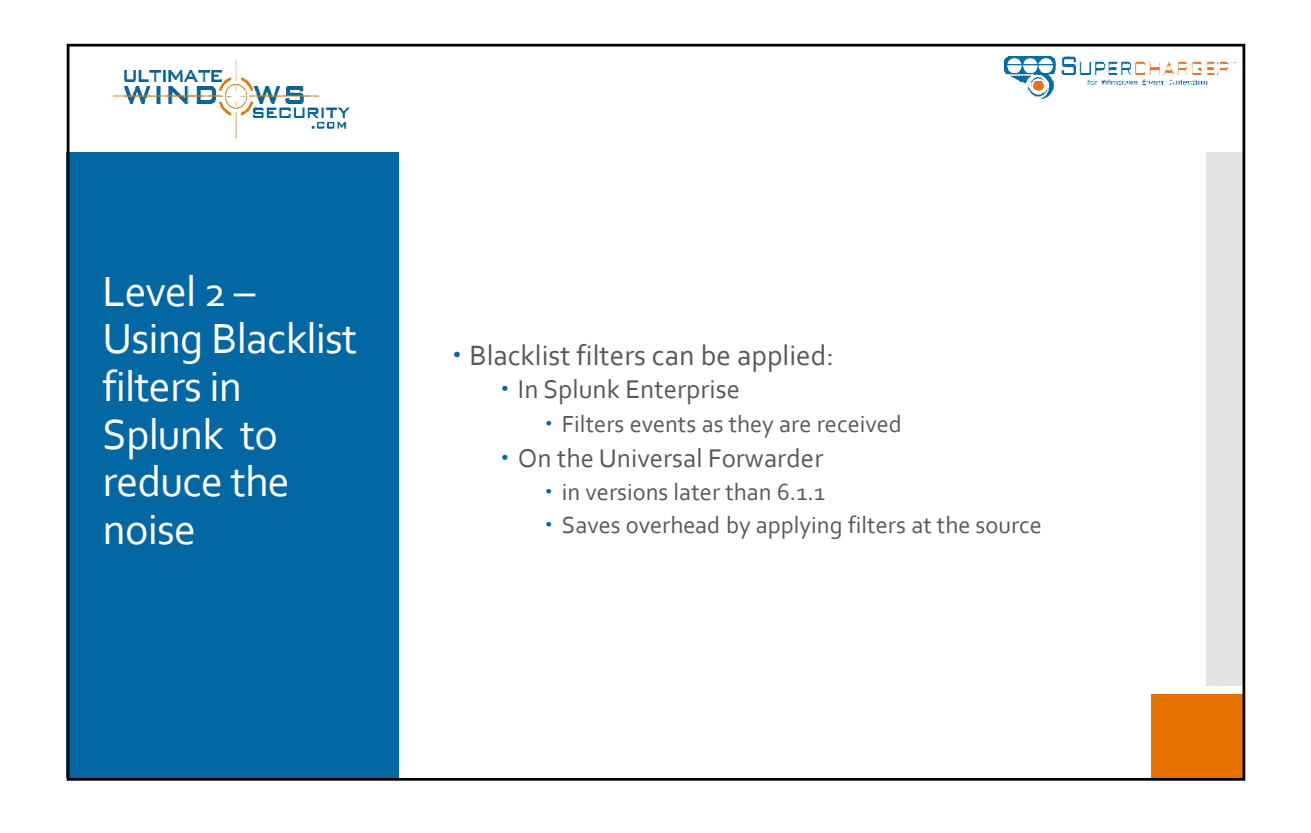

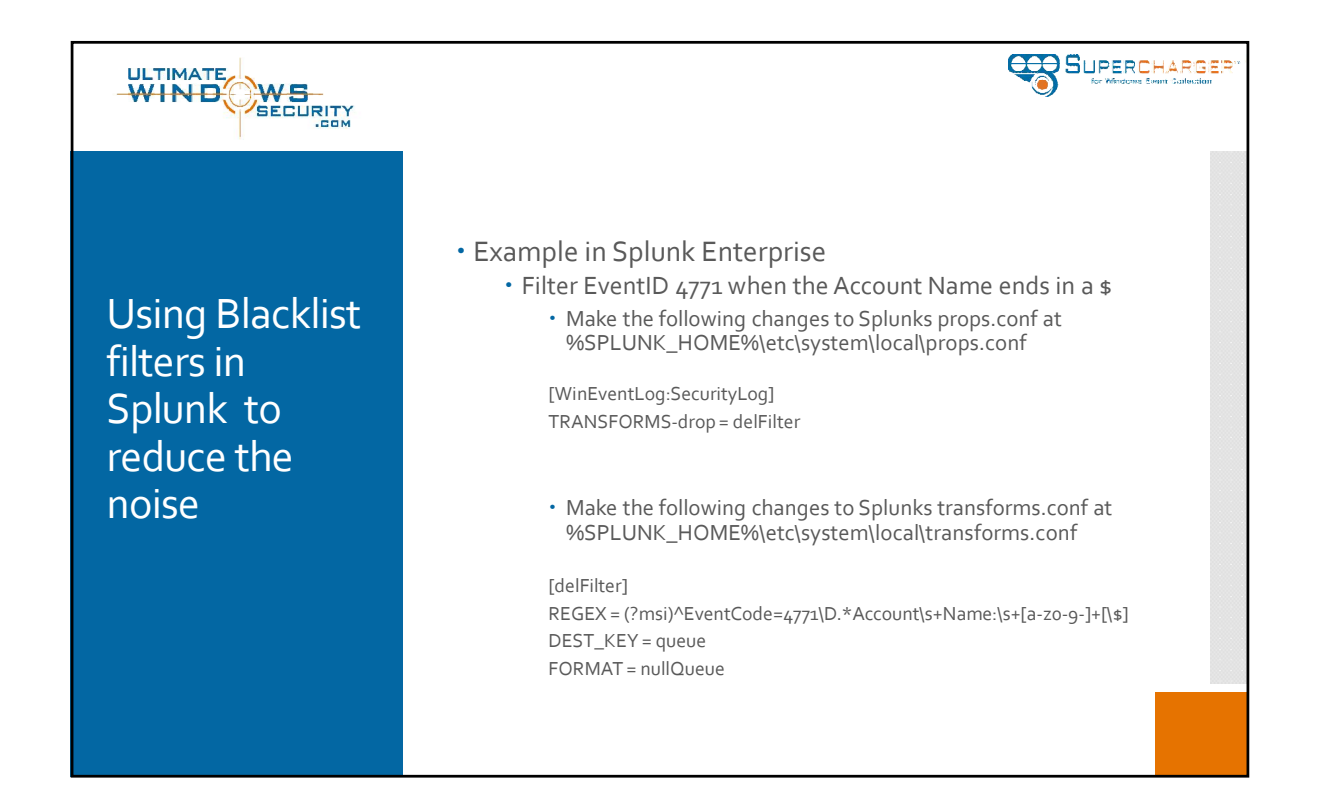

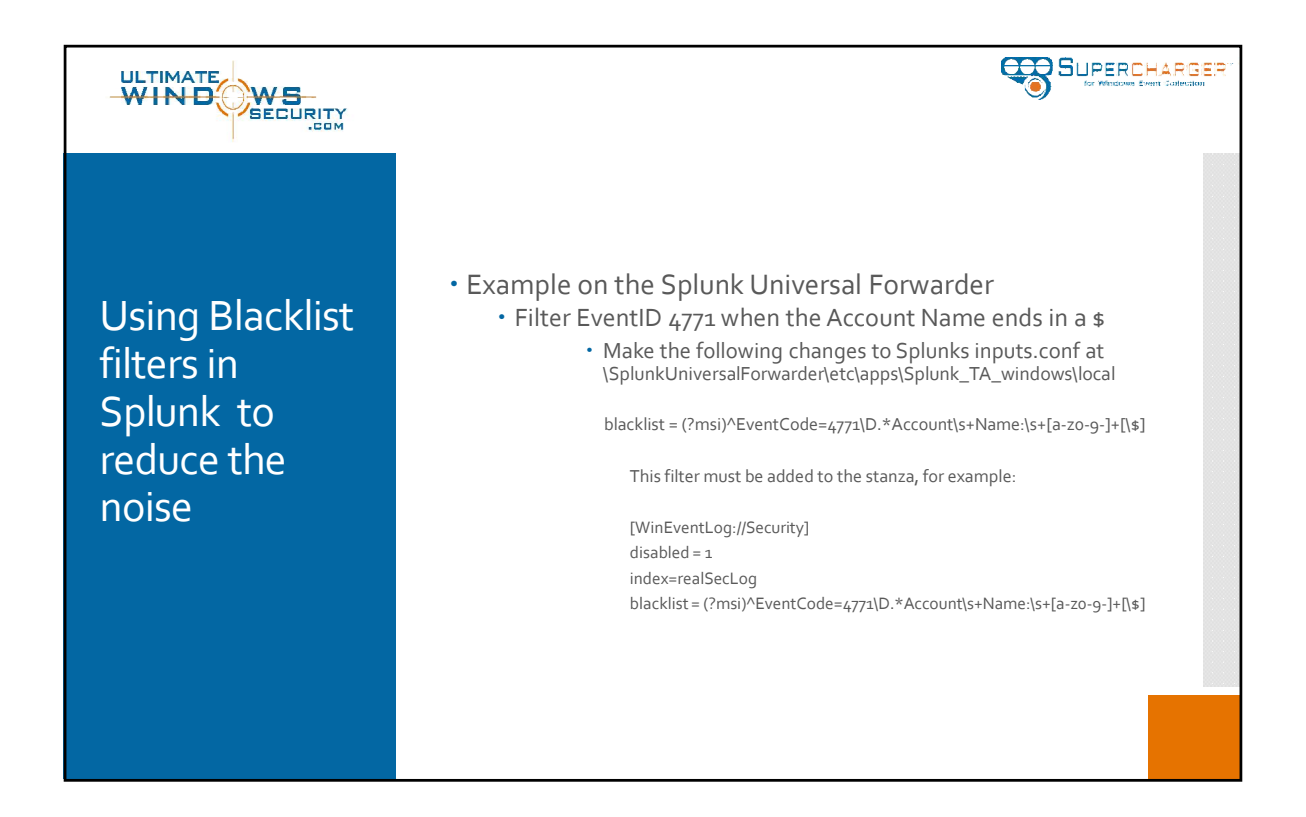

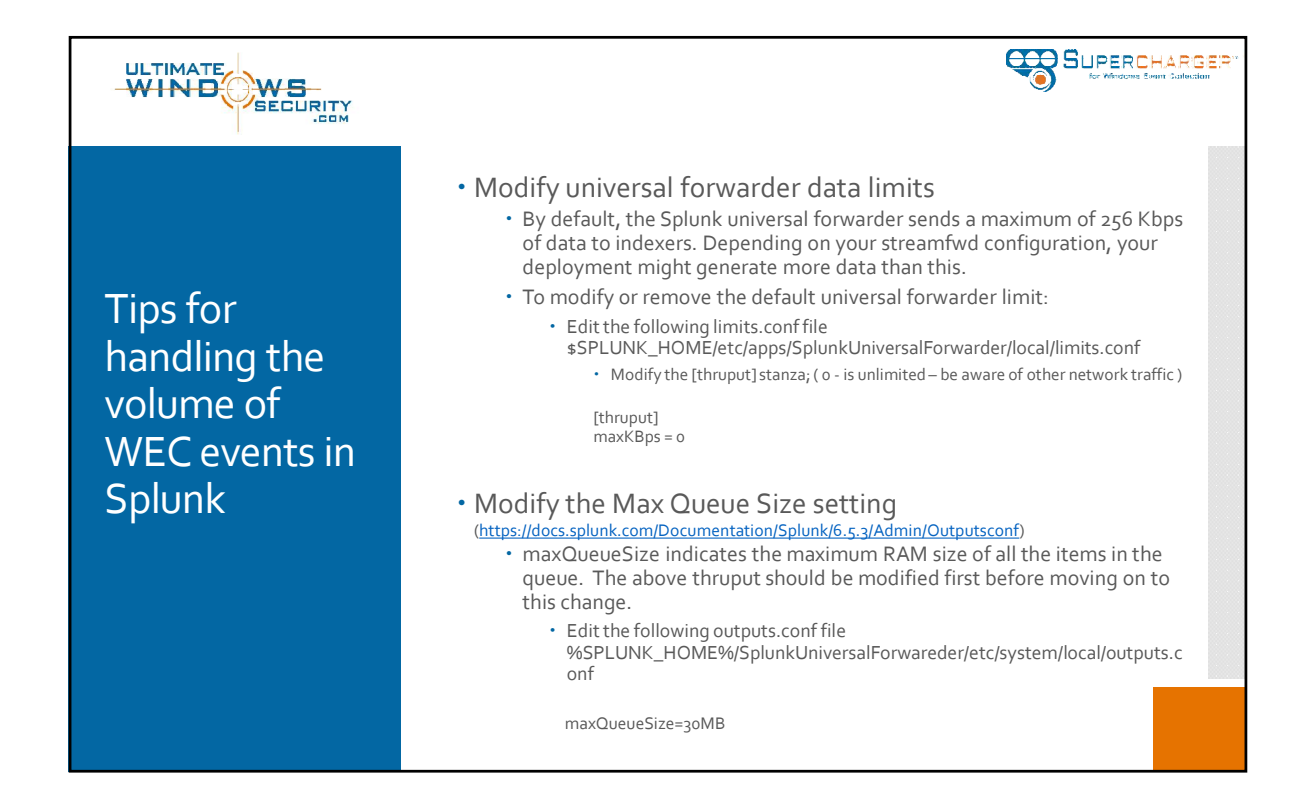

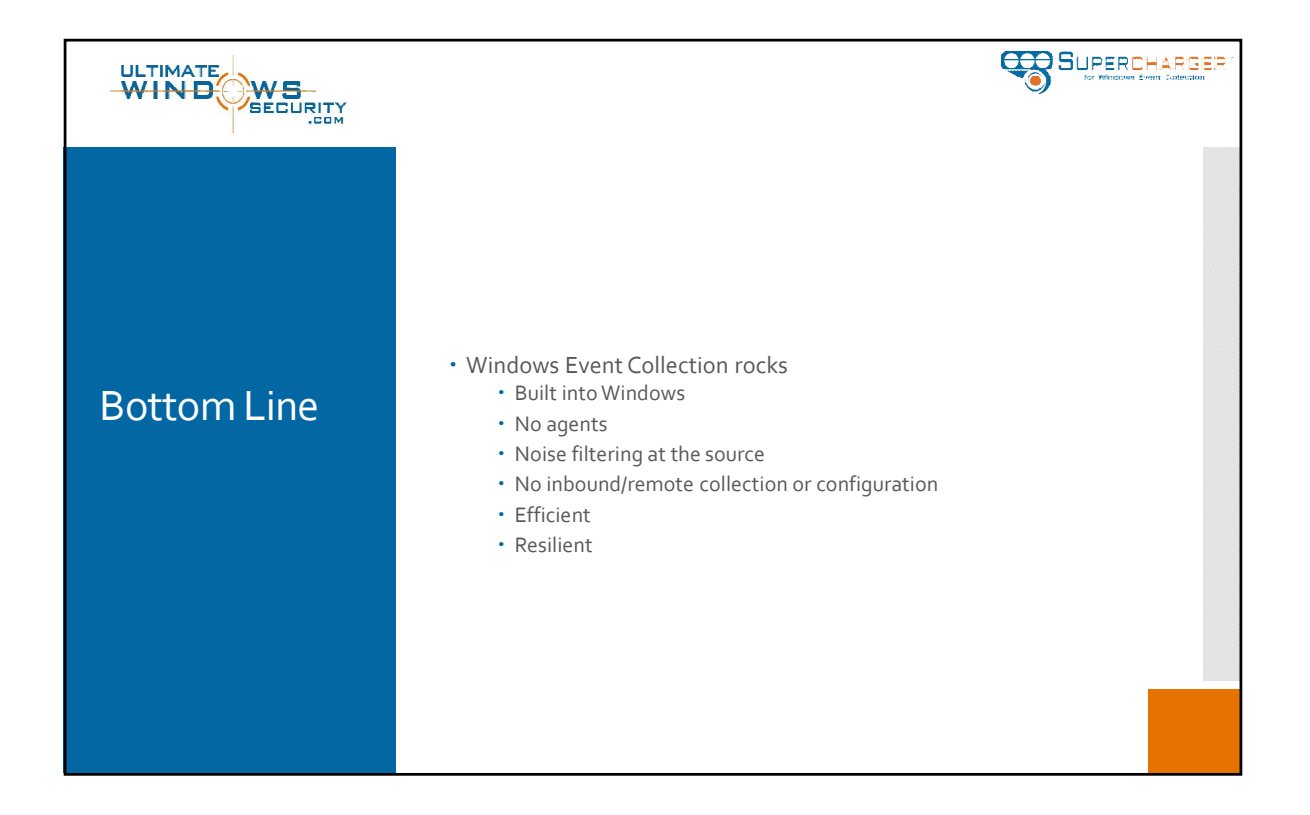

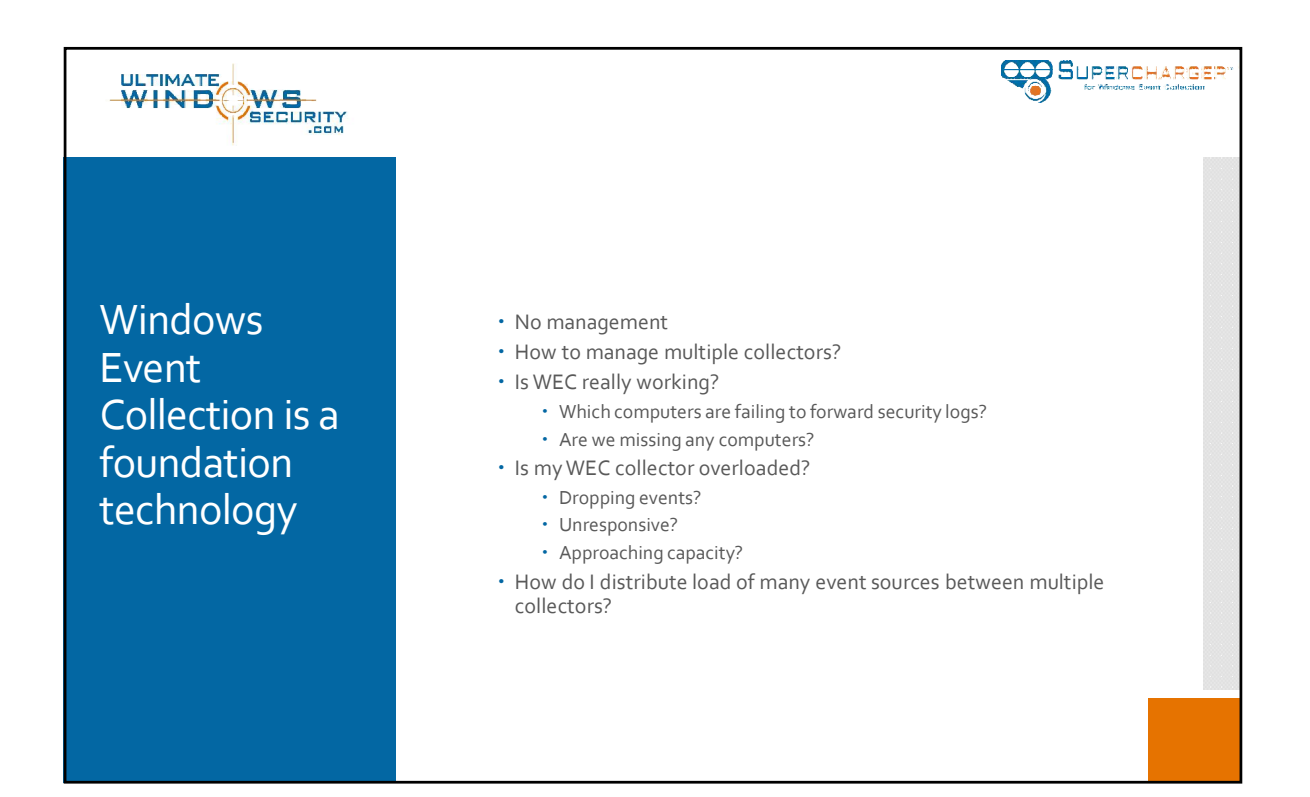

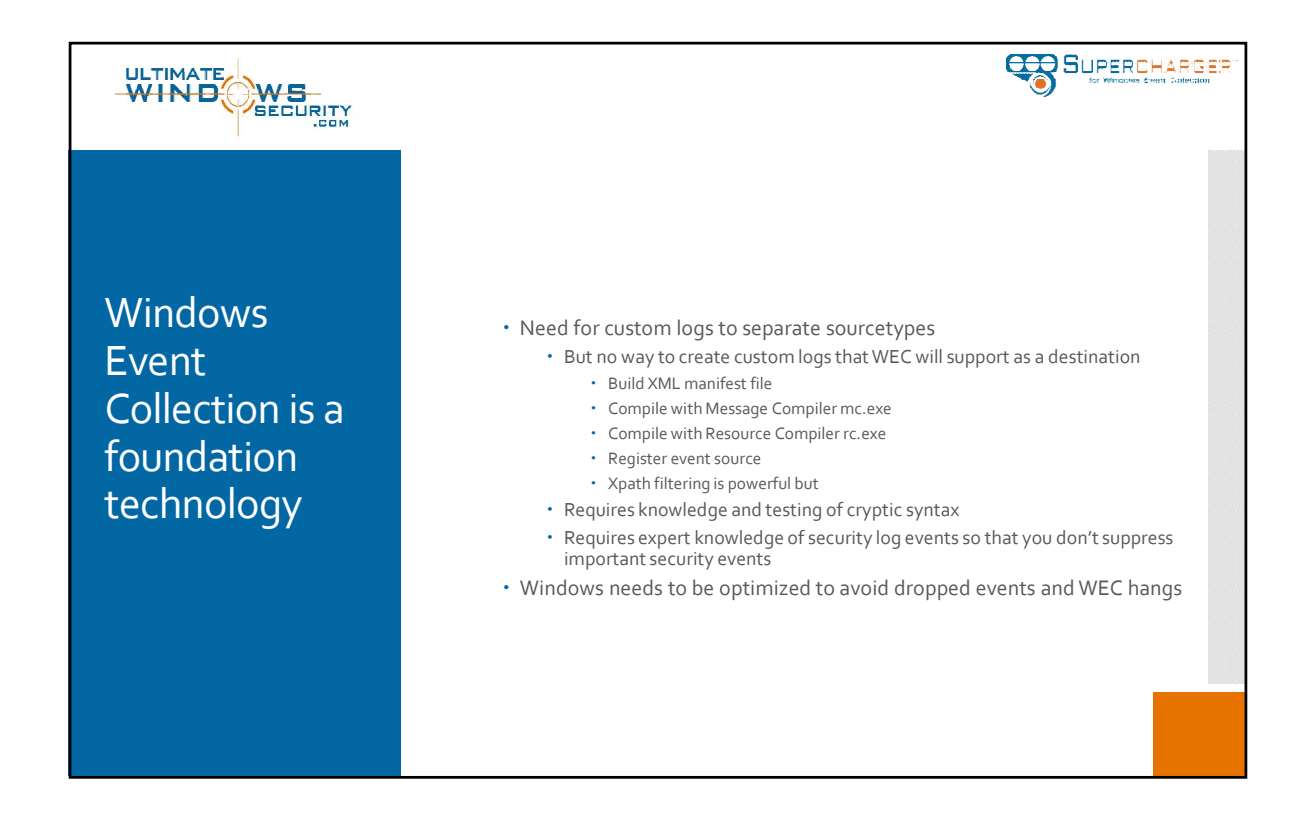

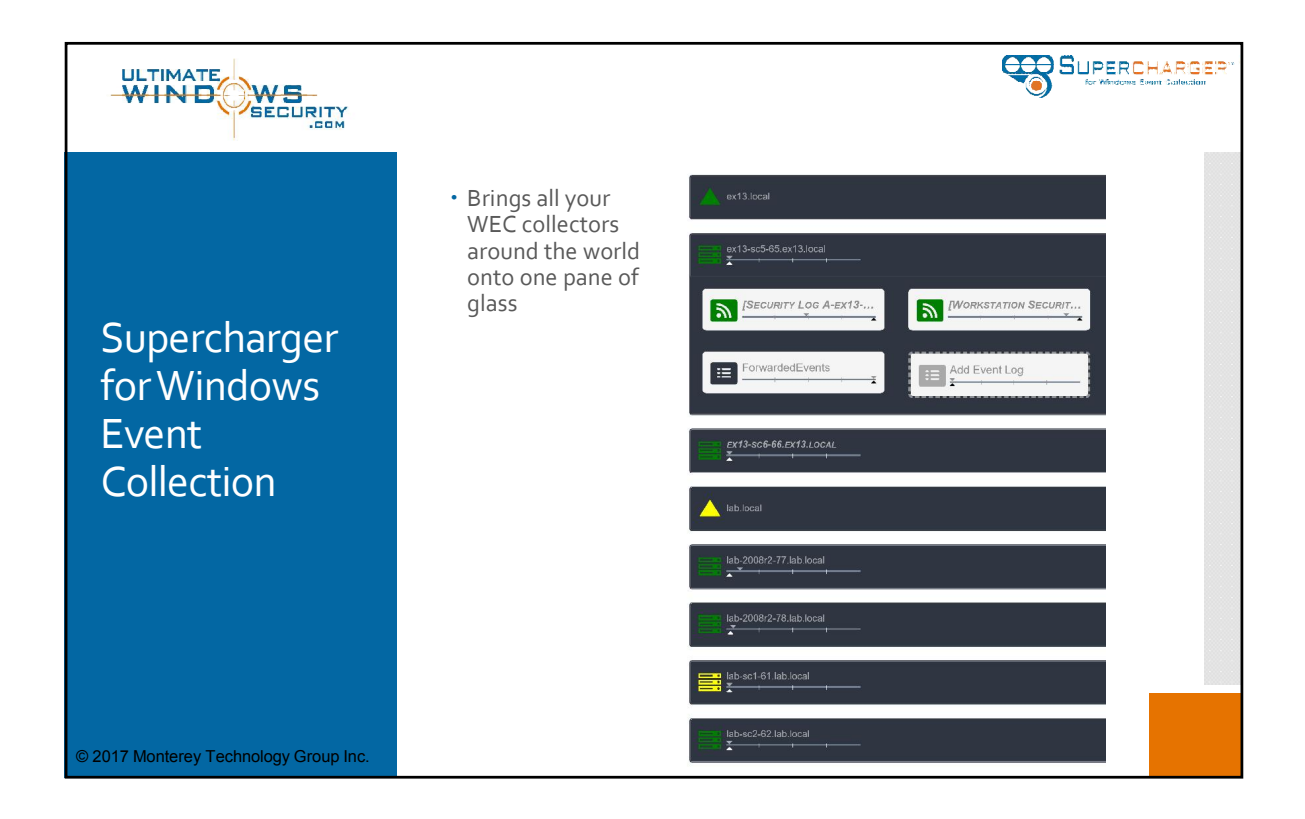

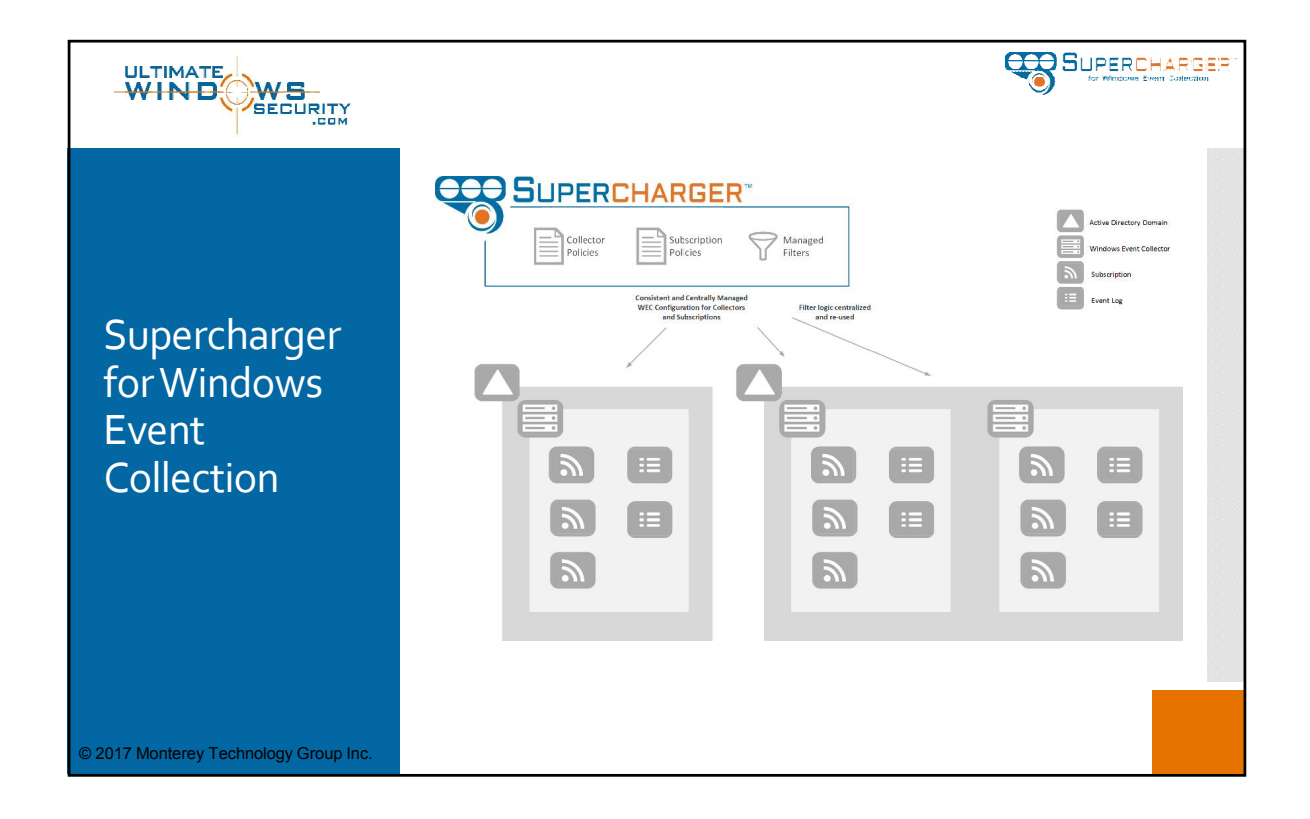

|                                             | Security Log A-ex13-sc5-65           Overview         WEC         Current Forwarders         Allowed Forwarders         F                                        | O () ×                                          |
|---------------------------------------------|----------------------------------------------------------------------------------------------------|-------------------------------------------------|
| subscriptions<br>consistently<br>across all | Description         test           Status         • WEC reports subscription is enabled, ac forwarders actively sending events to fu as defined by policy        | tive and sufficient<br>nctional destination log |
| collectors                                  | Forwarders I Problem Forwarders: 0<br>Healthy Forwarders: 3<br>Total Forwarders: 3<br>Ignore Forwarders: 0<br>Goal Percentage: 50 %<br>Healthy Percentage: 100 % |                                                 |
|                                             | Subscription Policy Security Logs                                                                                                    |                                                 |

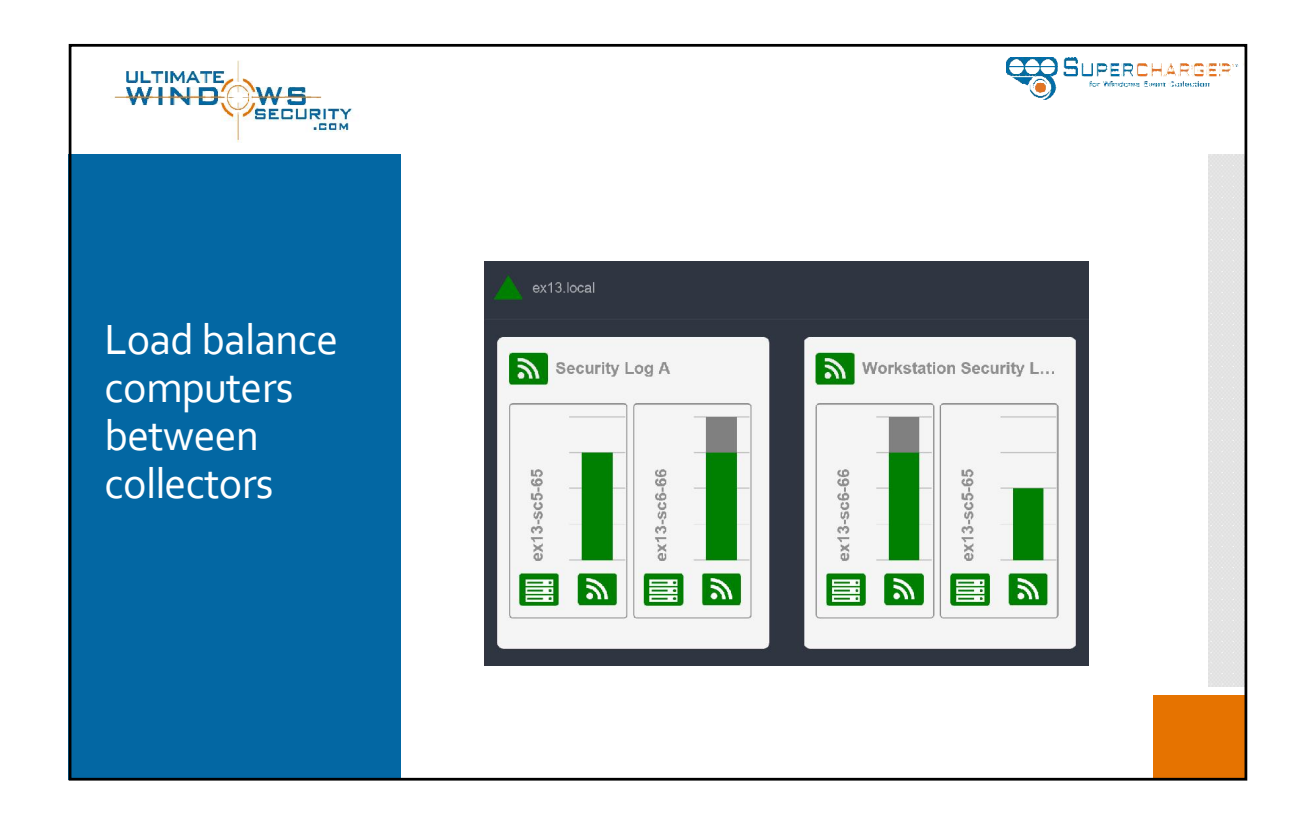

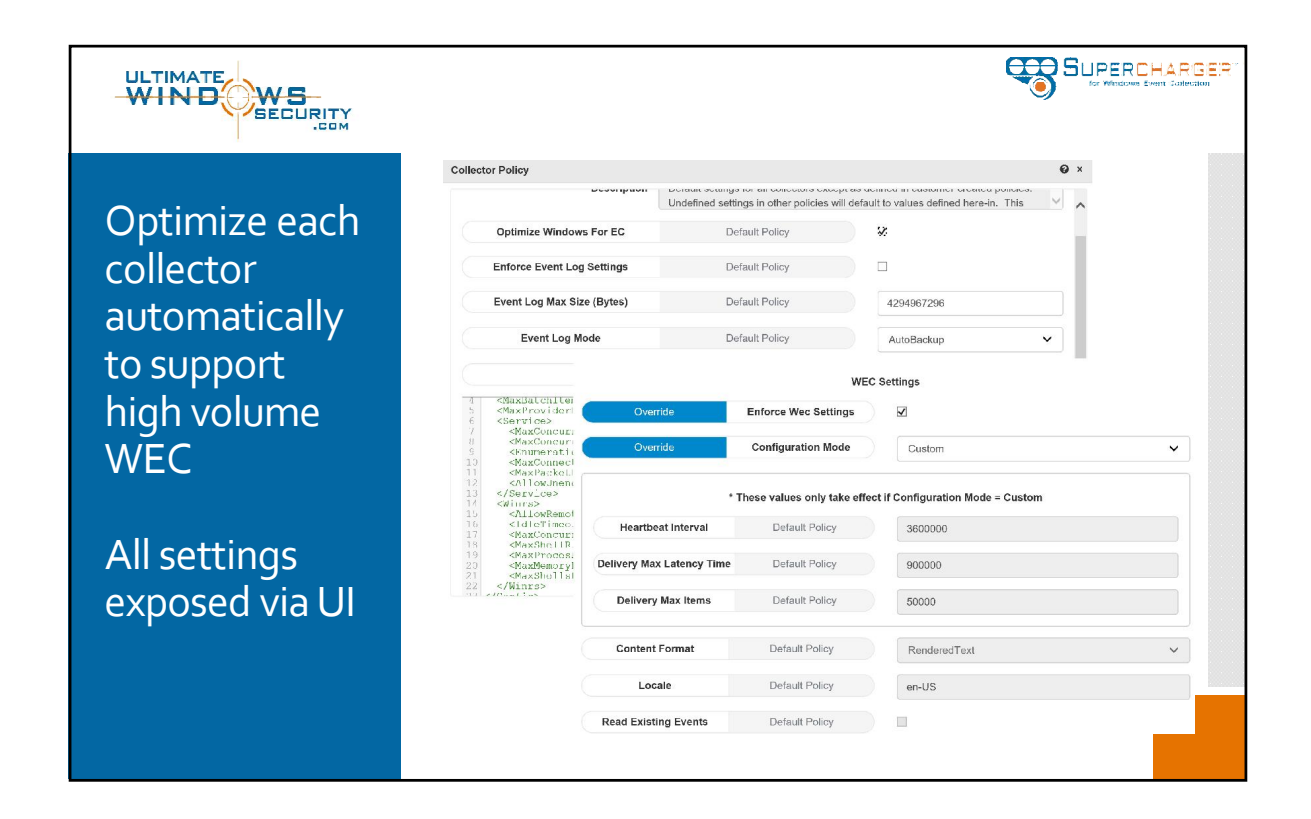

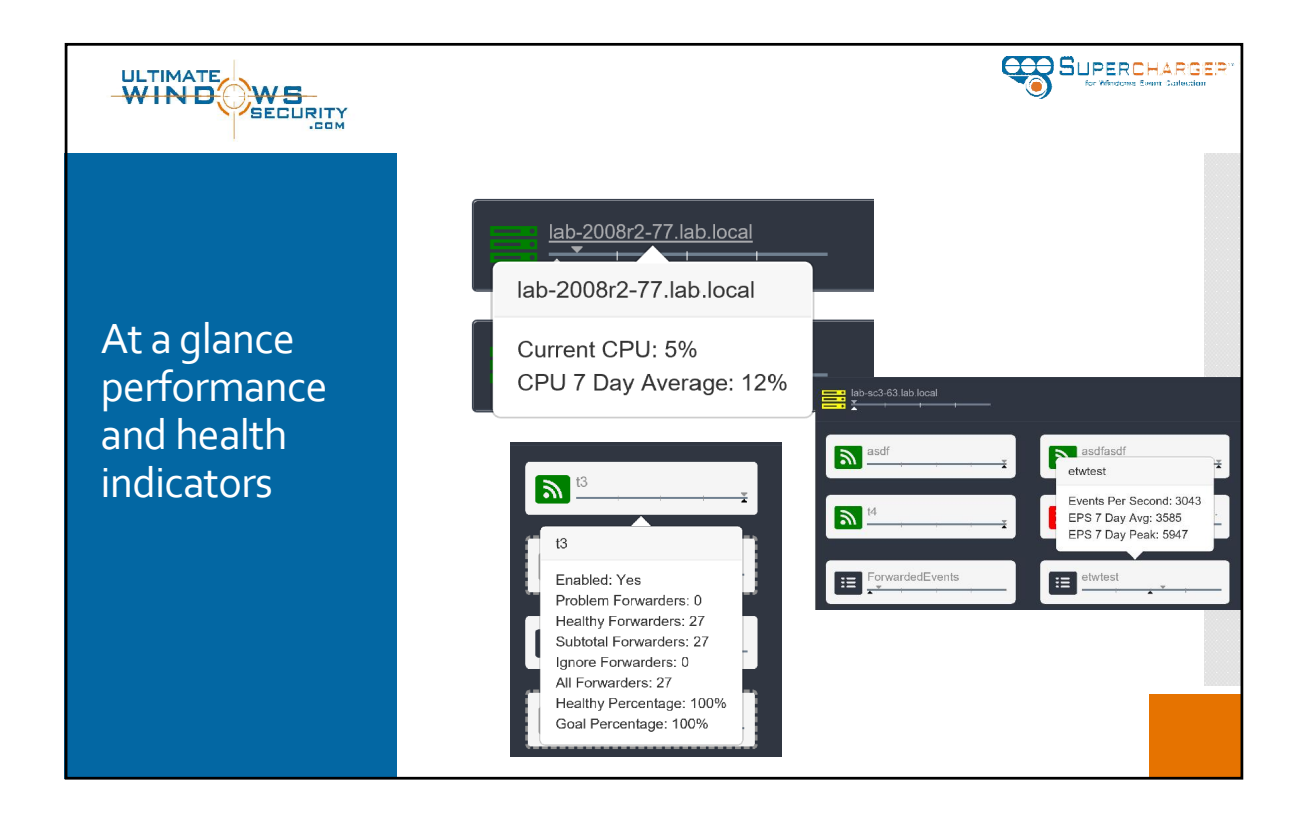

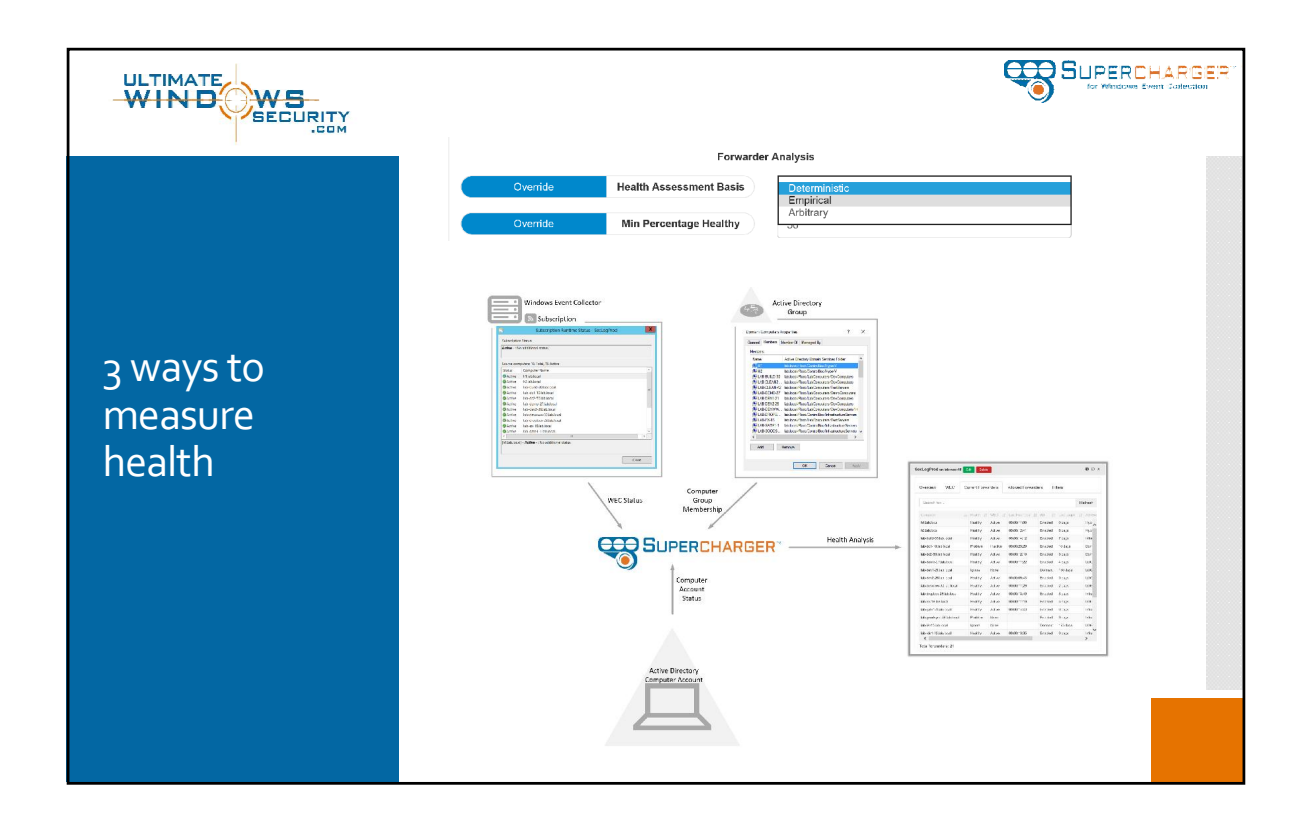

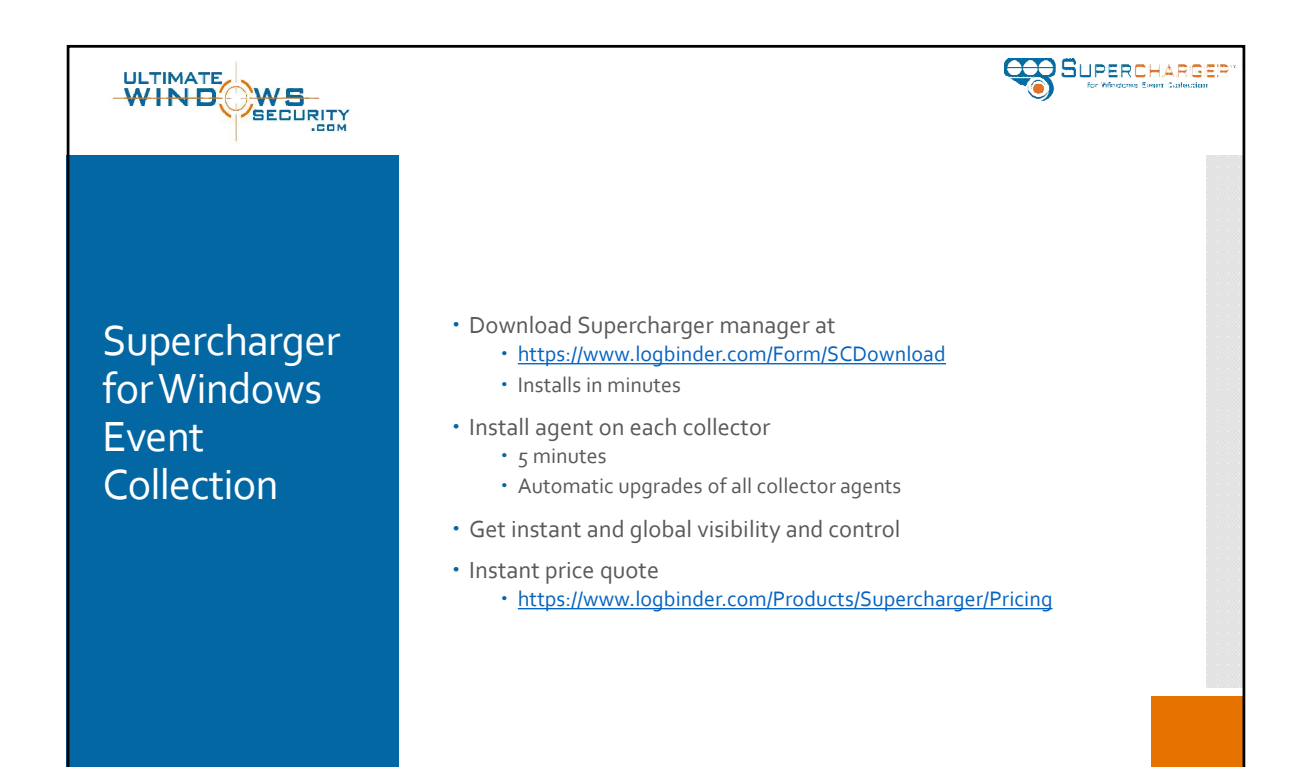

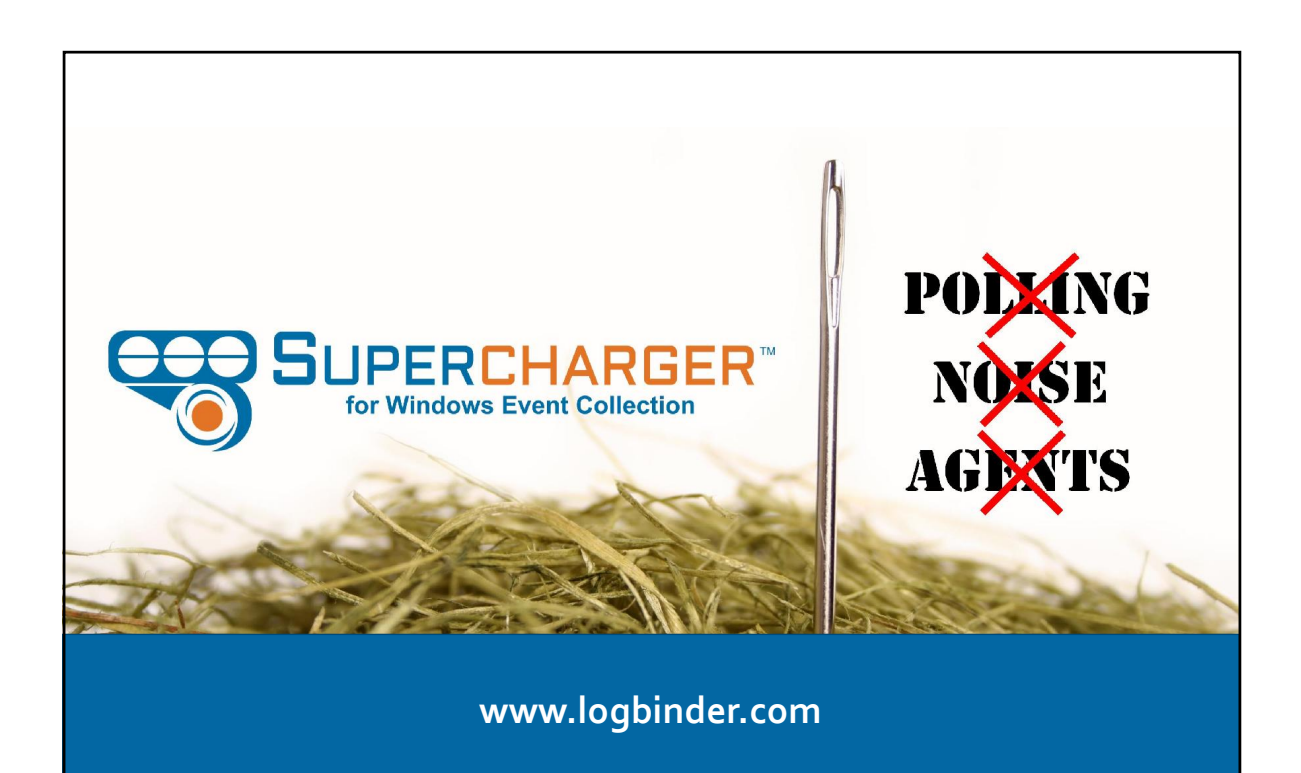